## Przygotowanie wniosku w NFZ-KO na zakres POZ

Postępowanie jest prowadzone w formie elektronicznej m. in. z wykorzystaniem SZOI. Wszystkie dokumenty, które należy dołączyć do wniosku powinny być umieszczone w repozytorium dokumentów. Dopiero po dodaniu dokumentów możliwe jest wygenerowanie i pobranie profilu świadczeniodawcy do programu NFZKO.

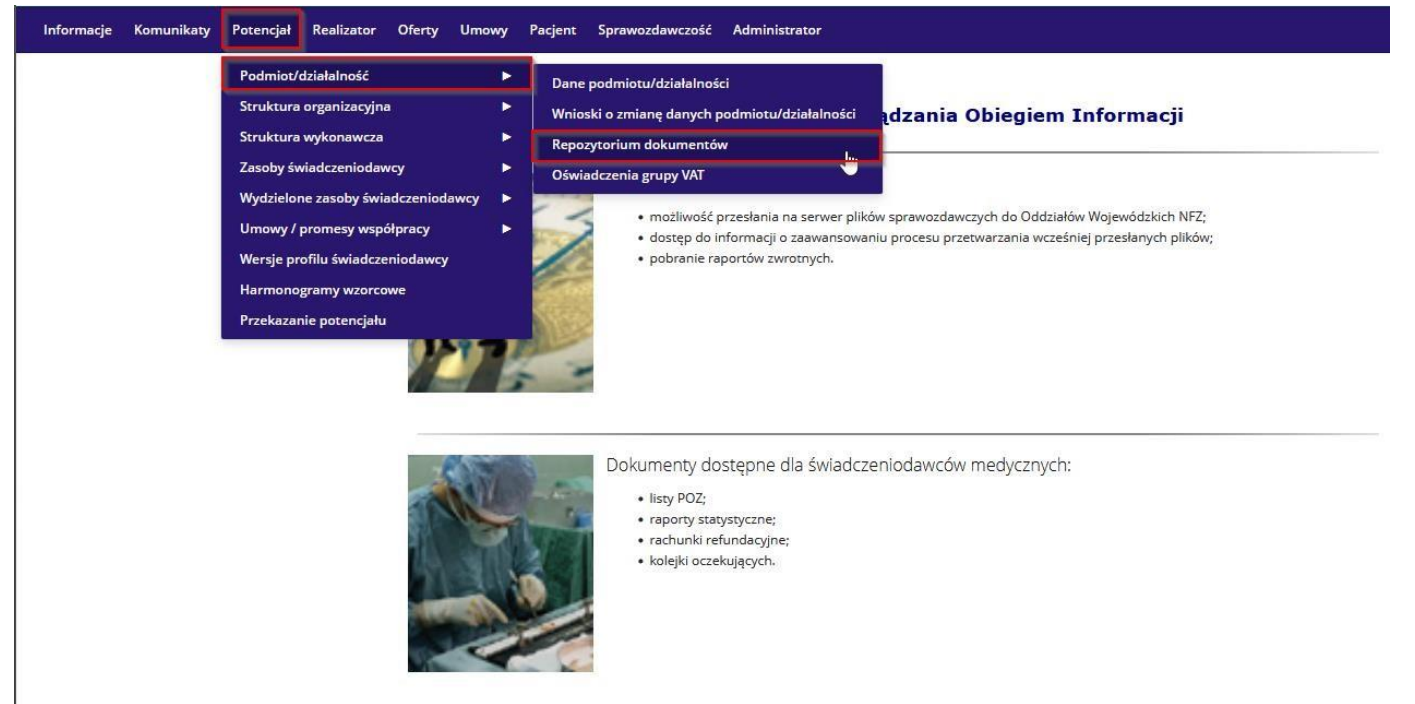

Przy dodawaniu dokumentów należy upewnić się, że zostały one przypisane do odpowiednich **kategorii**. W przypadku wykazywania podwykonawcy, liczba dokumentów "Kopia umowy z podwykonawcą" musi odpowiadać liczbie podwykonawców wskazanych w NFZ-KO. Po stworzeniu oferty w NFZ-KO należy wygenerować plik cyfrowy.

## Zakres skojarzony-koordynacja opieki

 Jeżeli umowa ma zostać rozszerzona o zakres 01.0012.001.01 KOORDYNACJA OPIEKI należy po dodaniu nagłówka wniosku w NFZ-KO ustawić prawidłową datę od kiedy ten zakres powinien pojawić się w umowie (ZAWSZE pierwszy dzień następnego miesiąca z uwzględnieniem zasad opisanych w Zaproszeniu do składania wniosków o zawarcie umów o udzielanie świadczeń w rodzaju podstawowa opieka zdrowotna). 🊔 Przeglądanie i rejestracja ofert / wniosków o zawarcie umowy / dokumentacji aktualizacyjnych

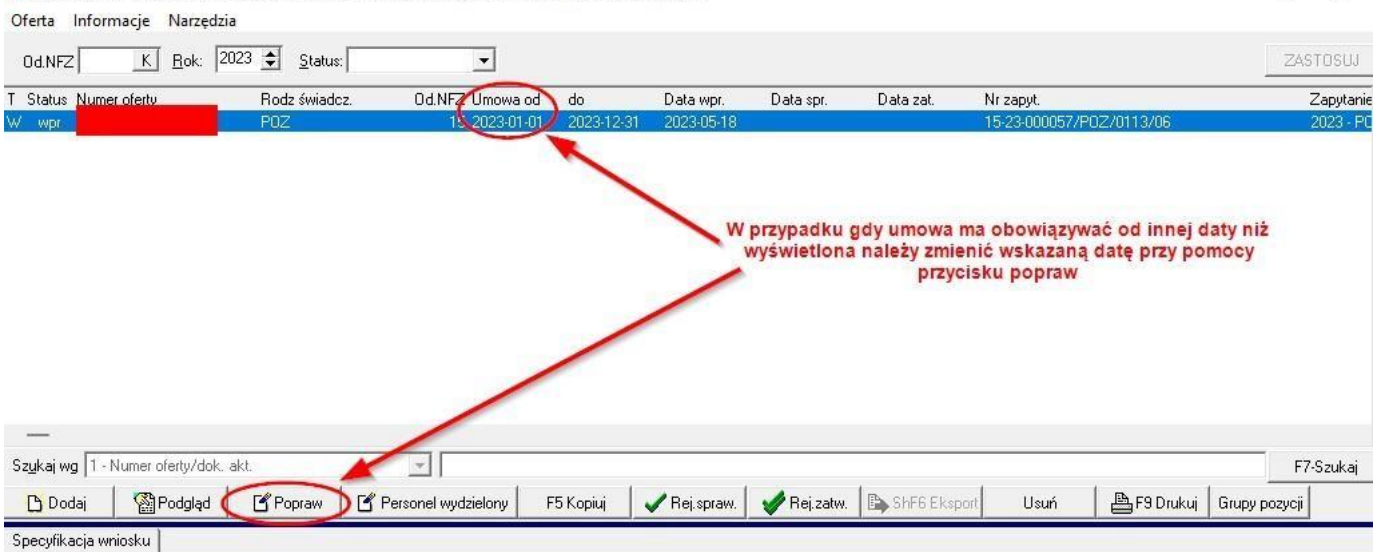

×

### 2. Dodać pozycję dotyczącą zakresu głównego 01.0010.094.01-ŚWIADCZENIA LEKARZA POZ

| Lp Kod         | Zakres świadczeń                  | Oferowana liczba: Cena jednstk. Wartość            | Zapotrzeb. NFZ Nr miejsca | Miejsce          | Kod grupy (p |
|----------------|-----------------------------------|----------------------------------------------------|---------------------------|------------------|--------------|
| -              |                                   |                                                    |                           |                  |              |
|                |                                   |                                                    |                           |                  |              |
|                |                                   |                                                    |                           |                  |              |
| Misissa uukon  | mis: Ibibliosa                    |                                                    | PAZEM: 0.00-k             |                  |              |
| Zakros świado- |                                   |                                                    | THA2.CM. 0,0021           |                  |              |
| Szukaj wg 1 -  |                                   |                                                    |                           |                  | ShF7-Szukaj  |
| 🕒 F2 Dodaj     | F3 Podgl. 🛛 🖞 F4 Popraw 🖉 Ceny wy | robów medycznych 📔 Rodzaj współpracy 📗 🏦 F8 Usuń 📗 |                           |                  |              |
|                |                                   |                                                    | 🔽 Szczegóły 🥤             | 7 Informacje RTM | 👖 Zamknij    |

 Wybrać zgodnie z zrzutem ekranu poniżej "Posiadam umowę w podanym zakresie świadczeń we wskazanym miejscu udzielania świadczeń na dzień .... (pozycja oferty/wniosku nie zawiera aktualizacji potencjału na dzień .....)".

| Zakład leczniczy:      |                                                                                                    |                                                    |                      |                |
|------------------------|----------------------------------------------------------------------------------------------------|----------------------------------------------------|----------------------|----------------|
| Profil med. kom. org.: |                                                                                                    |                                                    |                      |                |
| Zakres świadczeń:      | 01.0010.094.01 świadczenia lekarza poz                                                                       | -                                                  |                      | U              |
| Informacja o umowie:   | Brak umowy w podanym zakresie świadczeń we wskazanym miejscu udzielania świadczeń na dzi                     | eń 2023-05-22                                      |                      | -              |
| Wartości oferowane P   | Brak umowy w podanym zakresie świadczeń we wskazanym miejscu udzielania świadczeń na dzie                    | ní 2023-05-22                                      |                      |                |
| NFZ nie wymag          | Posiadam umowę w podanym zakresie świadczeń we wskazanym miejscu udzielania świadczeń n<br>dzień 2023-05-221 | a dzień 2023-05-22 (pozycja oferty/wniosku nie zał | wiera aktualizacji p | botencjału na  |
| 1                      | Posładam umowę w podanym zakresie swiadczen we wskazanym miejscu udzielania swiadczen n<br>dzień 2023-05-22) | a dzien 2023-05-22 (pozycja oferty/wniosku zawier  | a aktualizację poti  | encjału na 🛛 I |
|                        |                                                                                                    |                                                    |                      |                |
| /                      |                                                                                                    |                                                    |                      |                |
|                        |                                                                                                    |                                                    |                      |                |
|                        |                                                                                                    |                                                    |                      |                |
|                        |                                                                                                    |                                                    |                      |                |
|                        |                                                                                                    |                                                    |                      |                |
|                        |                                                                                                    |                                                    |                      |                |
|                        |                                                                                                    |                                                    |                      |                |
|                        |                                                                                                    |                                                    |                      |                |
|                        |                                                                                                    |                                                    |                      |                |
|                        |                                                                                                    |                                                    |                      |                |
|                        |                                                                                                    |                                                    |                      |                |
|                        |                                                                                                    |                                                    |                      |                |
|                        | لال Ukıyir                                                                                                   | iewymagane zakładki                                | <b>√</b> <u>0</u> K  | 🗙 Anuluj       |

4. Wybrać "tak".

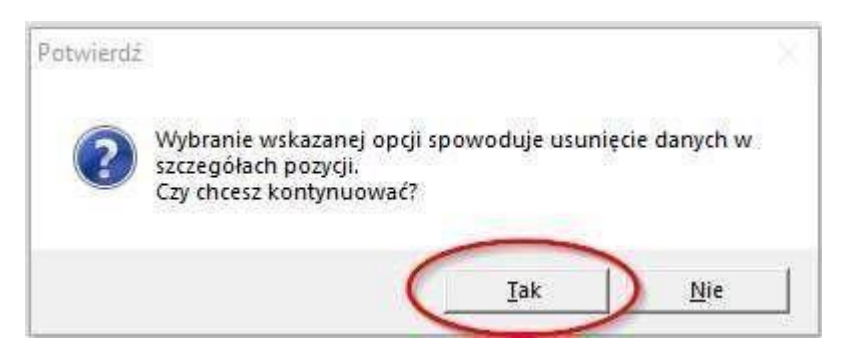

5. Wybrać "tak" i zatwierdzić dodanie specyfikacji karty.

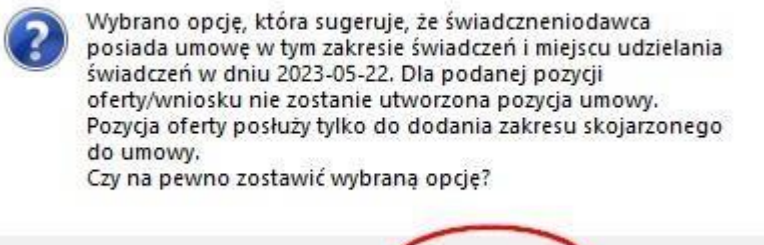

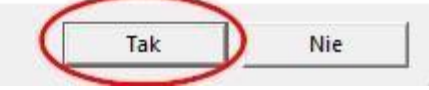

#### 6. Następnie dodać pozycję skojarzoną – zakres 01.0012.001.01 KOORDYNACJA OPIEKI.

| Oferta Informacje Narzędzia           |                         |            |            |           |           |                          |      |       |
|---------------------------------------|-------------------------|------------|------------|-----------|-----------|--------------------------|------|-------|
| 0d.NFZ K <u>R</u> ok: 2023 🕏 <u>S</u> | itatus:                 |            |            |           |           |                          | ZAS  | TOSUJ |
| T Status Numer oferty Rodz ś          | wiadcz. Od.NFZ Umowa od | do         | Data wpr.  | Data spr. | Data zat. | Nr zapyt.                | <br> | Zapyt |
| W wpr POZ                             | 15 2023-05-22           | 2023-12-31 | 2023-05-18 |           |           | 15-23-000057/POZ/0113/06 |      | 2023  |

| Szykaj wg 1 - Numer oferty/dok. akt.                                                            |                                                                                     | F7-Szukaj  |
|-------------------------------------------------------------------------------------------------|-------------------------------------------------------------------------------------|------------|
| C Podgląd C Popraw C Personel v                                                                 | wydzielony F5 Kopiuj 🗸 Rej.spraw. 🖋 Rej.zatw. 🖾 ShF6 Eksport Usuń 🖺 F5 Drukuj Grupy | pozycji    |
| pecyfikacja wniosku                                                                             |                                                                                     |            |
| Lp Kod Zakres świadczeń                                                                         | Oferowana liczba Cena jednstk. Wartość Zapotrzeb. NFZ Nr miejsca Miejsce            | Kod grupy  |
| 1 01.0010.094.01 Swiadczenia lekarza poz                                                        | 0 0.00 0.00 0                                                                       |            |
|                                                                                                 |                                                                                     |            |
|                                                                                                 |                                                                                     |            |
| Miejsce wykonania:                                                                              | RAZEM: 0,002ł                                                                       |            |
|                                                                                                 | RAZEM: 0,002ł                                                                       |            |
| viejsce wykonania:<br>Zakros świadczeń: 401001009401 Świadczenia lekarza poz<br>Szukatwo 1 - Lp | RAZEM: 0,002ł                                                                       | ShF7-Szuk. |
| uliejsce wykonania:<br>Zakres świadczenia lekarza poz<br>Szukaj wg 1 - Lp                       | RAZEM: 0,002ł                                                                       | ShF7-Szuk  |

7. Uzupełnić zakładki wymaganymi danymi.

| Lp. 2 Miejsce: Mi<br>Zakład leczniczy<br>Pofi med. kon. og.<br>Zakreś świadczeń (01.001.201.01 koordynacja opeki<br>UJ<br>POZ Miejsce: podrup przy Detronel Umowy współpracy Ankiety Pozostałe miejsca udzielania świadczeń<br>Popułacja zadeklarowana:<br>Należy uzupelnić zakładki z danymi                       | 🔐 Karta pozycji specyfikacji oferty - dodawanie                                                      | 3                   |   | $\times$ |
|----------------------------------------------------------------------------------------------------|----------------------------------------------------------------------------------------------------|---------------------|---|----------|
| Zakład leczniczy:<br>Polit med. kon. og:<br>Zakreś świadczeń (01.0012.001.01 koordynacja opieki<br>POZ<br>Miejsce - godziny pracy   Personel   Umowy wapółpracy   Ankiely   Pozostałe miejsca udzielania świadczeń<br>Popułacja zadeklarowana<br>Należy uzupełnić zakładki z danymi<br>V V V Ankiely   V V V Ankiel | Lp. 2 Miejsce:                                                                                       |                     |   | М        |
| Lister (viaduce)                                                                                                    | Zakład leczniczu                                                                                     |                     |   |          |
| Zakres świadczeń [01.0012.001.01 koordymacja opieki U<br>POZ Miejsce - godziny pracy [ <u>Personel</u> ] Umowy współpracy ] <u>A</u> nkiety   Pozostałe miejsca udzielania świadczeń<br>Populacja zadeklarowana:<br>Należy uzupełnić zakładki z danymi<br>Należy uzupełnić zakładki z danymi                        | Profil med. kom. org.:                                                                               |                     |   |          |
| Poz Miejsce - godziny pracy Personel Umowy współpracy Ankiely Pozostałe miejsca udzielania świadczeń<br>Populacja zadeklarowana:                                                                                                    | Zakres świadczeń: 01.0012.001.01 koordynacja opieki                                                  |                     |   | U        |
| Populacija zadeklarovana:<br>Naležy uzupelnić zakładki z danymi                                                                                                    | POZ Miejsce - godziny pracy Personel Umowy współpracy Ankiety Pozostałe miejsca udzielania świadczeń |                     |   |          |
| Należy uzupełnić zakładki z danymi                                                                                                    | Populacja zadeklarowana:                                                                             |                     |   |          |
| 🔽 Ukryj niewymagane zakładki 🗸 🖉 📈 🗙 Anuluj                                                                                                    | Należy uzupełnić zakładki z danymi                                                                   |                     |   |          |
|                                                                                                    | Ukryi niewymagane zakładki                                                                           | <b>√</b> <u>о</u> к | × | Anuluj   |

Po wykonaniu oferty należy ją zatwierdzić i wygenerować plik cyfrowy, instrukcja generacji znajduje się poniżej w punkcie 5 Budżetu powierzonego.

# Budżet powierzony opieki koordynowanej

1. W przypadku tego zakresu nie ma potrzeby dodawania zakresu "Świadczenia lekarza POZ", można od razu dodać "Budżet powierzony opieki koordynowanej". Tak jak w przypadku Koordynacji opieki, po dodaniu wniosku należy poprawić datę obowiązywania umowy

| )ferta Informacje Narzę                                 | dzia                                |                                     |                                      |               |                                  |                        |                 |
|---------------------------------------------------------|-------------------------------------|-------------------------------------|--------------------------------------|---------------|----------------------------------|------------------------|-----------------|
| Od.NFZ <u>K</u> Bok:                                    | 2024 🔶 <u>S</u> tatus:              | •                                   |                                      |               |                                  |                        | ZASTOSL         |
| Status Numer oferty                                     | Rodz świadcz.                       | 0d.NP2 Umowa od do                  | Data wpr. Data s                     | pr. Data zat. | Nr zapyt.<br>15.24.000025/PO/270 | 1112/06                | Za              |
| wpr 150004284000124                                     | PUZ                                 | 10 2024-01-01 2024-12               | 31 2024-06-14                        |               | 15-24-000035/P0Z/0               | 1113/06                | 20              |
|                                                         |                                     |                                     |                                      |               |                                  |                        |                 |
|                                                         |                                     |                                     |                                      |               |                                  |                        |                 |
|                                                         |                                     |                                     |                                      |               |                                  |                        |                 |
|                                                         |                                     |                                     |                                      |               |                                  |                        |                 |
|                                                         |                                     |                                     |                                      |               |                                  |                        |                 |
|                                                         |                                     |                                     |                                      |               |                                  |                        |                 |
|                                                         |                                     |                                     |                                      |               |                                  |                        |                 |
|                                                         |                                     |                                     | _                                    |               |                                  |                        |                 |
|                                                         |                                     |                                     |                                      |               |                                  |                        |                 |
|                                                         |                                     |                                     |                                      |               |                                  |                        |                 |
|                                                         | al alt                              |                                     | ~                                    |               |                                  |                        | F7 C            |
| ukaj wg 1 - Numer oferty/dc                             | ok, akt.                            |                                     |                                      | 1             |                                  |                        | F7-Szuka        |
| <br>ykaj wg 1 - Numer oferty/d:<br>Dodai   ☆Podgleg ピ P | sk akt<br>fopraw 3 Personel wydda   | ▼<br>Istopiaj S Kopiaj S Rej sprav. | <sup>2</sup> Reizatw, 🗈 Shif6 Ekspor | Usuń 🗍 🏊 F9   | Orukuj Grupy pozycji Ger         | neracja pliku cyfrowe  | F7-Szuka        |
| zekajiwg 1 - Numer ofertv/d<br>Dodaj Modskaj Lodaj C    | sk, akt.<br>ropraw)⊉ Personel wydzi | <mark></mark>                       | 3 Rej zalvi 🗈 ShFG Ekspor            | Usuń 🗎 🛅 F9   | Druka   Grupy pozycji   Ger      | neracja pliku cyfrowej | F7-Szuka<br>igo |

2. Następnie w oknie poniżej należy dodać pozycję oferty. Należy wybrać miejsce udzielenia świadczeń, komórkę organizacyjną oraz zakres świadczeń, zaleca się również zaznaczyć "ukryj niewymagane zakładki".

| 4                 | specyfikacji of        | erty - doda | iwanie                 | -                                                                                                    |  |
|-------------------|------------------------|-------------|------------------------|----------------------------------------------------------------------------------------------------|--|
|                   | elsce                  |             |                        |                                                                                                    |  |
| Zakład lecz       | niczy:                 |             |                        |                                                                                                    |  |
| Profil med. kom   | org                    | 1.000       | -                      | NUMBER OF A DESCRIPTION OF A DESCRIPTION |  |
| Zakres świad      | lozeń 01.0010.1        | 20.11 budze | at powierzony opieki   | ú koordynowanej                                                                                                    |  |
| ejsce - godziny r | oracy <u>P</u> ersonel | Zasoby      | Umowy współpracy       | y Ankiety Pozostałe miejsca udzielania świadczeń Grupy dziedzinowe                                                                                                    |  |
| ejsce udzielania  | świadczeń:             | 10011-010   | (The first in          | www.mm                                                                                                    |  |
| eń tygodnia       | Dd                     | Do          | Lb. godz.              | Koniui barmonorzan z profiu medwiżnego                                                                                                    |  |
| vek               | 08:00                  | 18:00       | 10:00                  |                                                                                                    |  |
| da                | 08.00                  | 18:00       | 10.00                  | -Kopia nonishogiani asalegini zatilegow                                                                                                    |  |
| vartek            | 08:00                  | 18:00       | 10:00                  | Uzupełnij według godzin pracy personelu                                                                                                    |  |
|                   |                        |             |                        |                                                                                                    |  |
|                   |                        |             |                        |                                                                                                    |  |
| piątek.           | ▼ od 08<br>ai ▲ F4 Po  | 00 호 de     | 5 18:00 🚖              | Suma godzin pracy: <b>50h</b>                                                                                                    |  |
| piątek.           | ▼ od [08<br>ai AF4 Po  | 00 호 do     | 5 18:00 全<br>∰ F8 Usuń | Suma godzin pracy: <b>50h</b>                                                                                                    |  |

- 3. Następnie należy uzupełnić wszystkie wymagane zakładki, w szczególności proszę zwrócić uwagę na:
  - Personel: w tym zakresie należy zgłosić tylko personel medyczny i dietetyka (tj. co najmniej jednego lekarza poz oraz pozostały personel niezbędny do realizacji opieki koordynowanej, o ile jest wskazany w SZOI w potencjale Wnioskującego). W tym zakresie świadczeń nie wskazujemy koordynatora.
  - b. Umowy współpracy:

|                                                             |                    |             |                                                                                                    | _          |                                 |                             |     |                       |              |
|-------------------------------------------------------------|--------------------|-------------|----------------------------------------------------------------------------------------------------|------------|---------------------------------|-----------------------------|-----|-----------------------|--------------|
| р.1 м                                                       | liejsce:           | -           | and the second second second second second second second second second second second second second second second                                                                                                    |            |                                 |                             |     |                       |              |
|                                                             |                    | 12.75.2.5   | Contraction of the local division of the local division of the loc |            |                                 |                             | 100 |                       |              |
| Zakład lec                                                  | zniczy:            |             | State of State of State                                                                                                    |            | ALC: NAME OF TAXABLE PARTY.     | WHICH BE STREET, SALES      |     |                       |              |
| Proni med. Kor                                              | n. org.:           | 100.111     |                                                                                                    |            | confidential factorization      | ALC: NOT THE OWNER.         |     |                       |              |
| Zakres swia                                                 | aczen: jui.uuru    | .120.11 Duc | zet powierzony opieki                                                                                                    | Koordynov  | wanej                           |                             |     |                       |              |
| lieisce - andzinu                                           | pracu Persons      | al Zasobu   | Umowy współnracy                                                                                                    | Ankietu    | Pozostake miejsca urbielania ć  | ujadozeń   Grupu dziedzinow | ام  |                       |              |
| nepee goarny                                                | procy   Ecisoria   | a   200009  |                                                                                                    | 1 Ouroco I | T ozostare miejseu udzieluniu s | modezerr anapy deledentor   |     |                       |              |
| fiejsce udzielani                                           | a świadczeń:       |             | A CONTRACTOR OF A CONTRACTOR OF A CONTRACTOR OF A CONTRACTOR OF A CONTRACTOR OF A CONTRACTOR OF A CONTRACTOR OF                                                                                                    |            |                                 |                             |     |                       | -            |
| Imowa/Promesa                                               | Realizacja         |             | Strona korzystająca z                                                                                                    | zasobów    | Podwykonawca                    |                             |     | Data obowiąz umowy od | Data obowiąz |
|                                                             |                    |             |                                                                                                    |            |                                 |                             |     |                       |              |
|                                                             |                    |             |                                                                                                    |            |                                 |                             |     |                       |              |
|                                                             |                    |             |                                                                                                    |            |                                 |                             |     |                       |              |
| akres                                                       |                    |             | /                                                                                                    |            |                                 |                             |     |                       |              |
|                                                             |                    | /           | /                                                                                                    |            |                                 |                             |     |                       |              |
| <br>Takres<br>iwiadczenie<br>Isługa                         | /                  |             |                                                                                                    |            |                                 |                             |     |                       |              |
| akres<br>wiadczenie<br>Isługa<br>Podwył swc                 | a,                 |             |                                                                                                    |            |                                 |                             |     |                       |              |
| Sakres<br>Świadczenie<br>Jsługa<br>Podwyj Swc<br>₽ F2-Dodaj | ia: Dodaj wszystki | e trans     | Usuń                                                                                                    |            |                                 |                             |     |                       |              |

Zalecane jest korzystanie z przycisku "F2 – Dodaj" zamiast "Dodaj wszystkie", ponieważ wykazujemy tylko te umowy, do których przekazaliśmy dokumenty w "Repozytorium dokumentów" W SZOI.

- 4. NFZ-KO umożliwia także od razu przygotowanie wniosku na zakres ŚWIADCZENIA PIELĘGNIARKI POZ, gdyby Wnioskujący chciał przy okazji wniosku na opiekę koordynowaną rozszerzyć umowę także o ten zakres świadczeń.
- 5. Po wykonaniu wszystkich kroków należy ofertę zatwierdzić oraz przygotować plik cyfrowy: a.

|                                               | -                                                  | -                                                   |                                        | -                |                  | -                        |                    |        | -       |         |                  |                                    |                   |                                  |                     |                          |                    |                                               |                      |                                 |              |                             |                 |
|-----------------------------------------------|----------------------------------------------------|-----------------------------------------------------|----------------------------------------|------------------|------------------|--------------------------|--------------------|--------|---------|---------|------------------|------------------------------------|-------------------|----------------------------------|---------------------|--------------------------|--------------------|-----------------------------------------------|----------------------|---------------------------------|--------------|-----------------------------|-----------------|
| Jd.NF2                                        | 21                                                 | K                                                   | Bok:                                   | 2024             | 2                | Status:                  |                    |        | -       |         |                  |                                    |                   |                                  |                     |                          |                    |                                               |                      |                                 |              | ZA                          | STOS            |
| Status                                        | Numer                                              | oferty                                              | _                                      | _                | Rodz             | świadcz.                 | (                  | Dd.NFZ | Umowa o | d (     | do               | Data wp                            | c i               | Data spr.                        | D                   | iata zat.                | N                  | zapył.                                        |                      |                                 | _            |                             | Z               |
|                                               |                                                    |                                                     |                                        |                  |                  |                          |                    |        |         |         |                  |                                    |                   |                                  |                     |                          |                    |                                               |                      |                                 |              |                             |                 |
|                                               |                                                    |                                                     |                                        |                  |                  |                          | 1                  |        |         |         |                  |                                    |                   | 1                                |                     |                          |                    |                                               |                      |                                 |              |                             |                 |
| <br>ykaj w<br>Dodaj                           | 1 - N                                              | lumer of                                            | erty/dol                               | k, akt.          | C P              | ssonel wy                | dzielony           | F5 Kop |         | Rej spr | aw. 🖋            | Rej zatw                           | SHEE              | Ekspot                           | Usuń                |                          | Drukuj             | Grupy poz                                     | ycji (               | Generacia                       | a pliku cyfr | F                           | 7-Szul          |
| <br>Ukajw<br>Dodaj<br>ecyfik                  | ig 1 - N<br>i Sala                                 | lumer of<br>Podgląd                                 | erty/dol                               | k, akt.<br>xpraw | C <sup>r</sup> P | stsonel wy               | dzielony           | F5 Kop | N 🗸     | Rej spr | aw. 🖋 i          | Rej zatvy, B                       | ShEG              | Eksport                          | Usuń                | <b>₽</b> F91             | Drukuj             | Grupy poz                                     | ycji (               | Generacia                       | a pliku cyfr | F                           | 7-Szul          |
| ykaj w<br>Dodaj<br>ecyfik                     | ng 🛛 - M<br>i 🛛 🌚 P<br>acja wn<br>t                | lumer of<br>Podgląd<br>iosku  <br>Z                 | erty/dol<br>Po<br>Cakres d             | k, akt.<br>praw  | C P              | ersonel wy               | dzielony           | F5 Kap | iu 🔽    | Rej spr | aw. 🖋 I<br>Ofero | Rej zatw                           | ShE6<br>Cena je   | Eksport I                        | Usuń                | Zapotra                  | Drukuj             | Grupy poz<br>Z Nr miejs                       | ycj (                | Generacia<br>Miejsce            | a pliku cyfr | F<br>owego<br>Ko            | 7-Szuk          |
| ukajw<br>Dodaj<br>ecyfik<br>p Koj<br>1 01.    | ng [] - N<br>i ] [2018<br>acja wn<br>d<br>00110116 | odglad<br>odglad<br>iosku  <br>Z                    | erty/dol<br>Pro<br>Cakres d            | k, akt.<br>xpraw | eń               | ersonel wy               | dzielony           | F5 Kap |         | Rejapo  | aw. 🖋 i          | Rej zatvu) Bi<br>wwana liczba<br>O | ► ShF6<br>Cena je | Eksport 1<br>ednstk. War<br>0,00 | Usuń<br>tość<br>0,0 | Zapotra<br>0             | Drukuj             | Grupy poz<br>Z. Nr mieja<br>0.150002          | ycj (<br>ica<br>3426 | Generacia<br>Miejsce<br>PORADN  | a piiku cyfr | Fi<br>owego<br>Ko<br>ZA Pi  | 7-Szul          |
| <br>Dodaj<br>ecyfik<br>Xo<br>1 01.            | i 1 · h<br>acja wn<br>1                            | lumer of<br>Podgląd<br>iosku  <br>Z                 | erty/dol<br>Pro<br>akres d             | k, akt.<br>xpraw | C P              | ersonel wy<br>ieki koord | dzielony<br>mowane | F5 Kap |         | Rejspr  | ow. 🖌 I          | Rej zatw<br>wwana liczba<br>0      | ShF6              | Eksport I<br>ednatk. War<br>0,00 | Usuń<br>tość<br>0,1 | Zapotra<br>0             | Drukuj             | Grupy poz<br>2 Nr miejs<br>0 150002           | yci (<br>ica<br>3426 | Generacija<br>Miejsce<br>FORADN | a piku cyfr  | F.<br>owego<br>Ko<br>ZA P   | od grup         |
| ukaj w<br>Dodaj<br>ecyfik<br>D Koj<br>1 01.   | g 1 - h                                            | lumer of<br>Podglad<br>iosku  <br>Z<br>0111 E       | erty/dol<br>Pro<br>Cakres 8<br>Uddet p | k, akt.<br>opraw | eń               | ersonel wy               | dzielony           | F5 Kop |         | Rejapr  | aw. 1            | Rej zatw<br>wana ficzba            | , ShF6<br>Cena je | Eksport I<br>ednatk. War<br>0,00 | Usuń<br>tość<br>0,0 | Zapotra<br>Zapotra<br>IO | Drukuj<br>reb. NF. | Grupy poz<br>Z. Nr miejs<br>0 190002          | ycj (<br>ca<br>3426  | Generacija<br>Miejsce<br>PORADN | a pilku cyfr | Fi<br>owego<br>Ko<br>IZA Pi | 7-Szul          |
| — ukaj w<br>Dodaj<br>ecyfik<br>o Koj<br>1 01. | i transformation                                   | lumer of<br>20dgląd<br>osku  <br>2<br>0.11 6<br>erk | erty/doi                               | k, akt.<br>ppraw | eń               | ersonel wy               | dzielony           | F5 Kop |         | Rejspr  | ow.              | Rej załw R                         | s ShF6            | Eksport I                        | Usuń<br>tość<br>0,1 | Zapotra<br>Zapotra<br>D  | Drukuj<br>ieb. NFI | Grupy poz<br>Z Nr miejs<br>0 150002<br>0.002ł | yci (<br>ica<br>3426 | Generacja<br>Miejsce<br>PORADN  | a pilku cyfr | Ko<br>CZA PI                | 7-Szu<br>od gru |

Należy najpierw wybrać Rej. "sprawdzający" a następnie "zatwierdzający" (w przypadku wystąpienia błędów, system wyświetli komunikat i je wskaże)

|                                                                                                    | zędzia                                                                                                    |                                        |                        |                                           |                                             |                                             |                                                            |                                                    |                             |                             |     |
|----------------------------------------------------------------------------------------------------|----------------------------------------------------------------------------------------------------|----------------------------------------|------------------------|-------------------------------------------|---------------------------------------------|---------------------------------------------|------------------------------------------------------------|----------------------------------------------------|-----------------------------|-----------------------------|-----|
|                                                                                                    | : 2024 🔹 <u>S</u> tatus:                                                                                                    | •                                      |                        |                                           |                                             |                                             |                                                            |                                                    |                             | ZAS                         | STO |
| T Status Numer oferty                                                                                                    | Rodz świadcz.                                                                                                    | Od.NFZ Umowa od                        | do                     | Data wpr.                                 | Data spr.                                   | Data zat.                                   | Nr zapyt.                                                  |                                                    |                             |                             | _   |
| W zat in a second                                                                                                    | POZ                                                                                                    | 15 2024-07-01                          | 2024-12-31             | 2024-06-18                                | 2024-06-18                                  | 2024-06-18                                  | 15-24-0000                                                 | 35/POZ/0113/0                                      | 6                           |                             |     |
|                                                                                                    |                                                                                                    |                                        |                        |                                           |                                             |                                             |                                                            |                                                    |                             |                             |     |
|                                                                                                    |                                                                                                    |                                        |                        |                                           |                                             |                                             |                                                            |                                                    |                             |                             |     |
|                                                                                                    |                                                                                                    |                                        |                        |                                           |                                             |                                             |                                                            |                                                    |                             |                             |     |
|                                                                                                    |                                                                                                    |                                        |                        |                                           |                                             |                                             |                                                            |                                                    |                             |                             |     |
|                                                                                                    |                                                                                                    |                                        |                        |                                           |                                             |                                             |                                                            |                                                    |                             |                             |     |
|                                                                                                    |                                                                                                    |                                        |                        |                                           |                                             |                                             |                                                            |                                                    |                             |                             |     |
|                                                                                                    |                                                                                                    |                                        | 13                     |                                           |                                             |                                             |                                                            |                                                    |                             |                             |     |
|                                                                                                    |                                                                                                    |                                        |                        |                                           |                                             |                                             |                                                            |                                                    |                             |                             |     |
|                                                                                                    |                                                                                                    |                                        |                        |                                           |                                             |                                             |                                                            |                                                    |                             |                             |     |
|                                                                                                    |                                                                                                    |                                        |                        |                                           |                                             |                                             |                                                            | \                                                  |                             |                             |     |
| -                                                                                                    | dat. ats                                                                                                    |                                        |                        |                                           |                                             |                                             |                                                            |                                                    |                             |                             | 2.0 |
| Szykajwg 1 - Numeroferty/                                                                                                    | dok. akt.                                                                                                    | <b>T</b>                               | 1.0                    |                                           |                                             | 1.5                                         | 1                                                          |                                                    |                             | F7                          | 7-S |
| Szykaj wg 1 - Numeroferty/<br>Dodaj   🖓 Podgląd 🕑                                                                                                    | dok, akt.<br>Popraw                                                                                                    | elony   F5 Kopiuj   🖉 Rej.             | spraw. 🖉 R             | iej zatw 🗈 Shf                            | F6 Eksport Anu                              | ılui 🛛 📇 F9 Dr                              | ukuj Grupy po                                              | ozycji Generacja                                   | a pliku cyfro               | F7<br>owego                 | 7.S |
| Szukaj wg 1 - Numerofetty/<br>Dodaj MPodgląd G<br>Specyfikacja wniosku                                                                                                    | dok. akt.<br>Popraw                                                                                                    | 💌 🛛<br>elony 🛛 F5 Kopiuj 🖉 Rej.        | spraw. 🔗 R             | iej.zatw. 🗈 Shf                           | F6 Eksport Anu                              | ılui 🛛 📇 F9 Dr                              | ukuj Grupy po                                              | ozycji Generacja                                   | a pliku cyfro               | F7<br>owego                 | 7.S |
| Szykaj wg 1 - Numer oferty/<br>C Dodaj Specyfikacja wniosku<br>Lp Kod Zakre                                                                                                    | dok. akt.<br>Popraw   ピ Personel wydzie<br>rs świadczeń                                                                                                    | 💌 🛛                                    | spraw. 🔗 R<br>Oferov   | iej zatw. 🕒 Shf                           | 76 Eksport Anu<br>a jednstk. Wartoś         | iluj 📙 F9 Dr                                | ukuj Grupy po<br>b. NFZ Nrmie                              | ozycji Generacja<br>ojsca Miejsce                  | a pliku cyfro               | F7<br>owego<br>Kod          | 7.S |
| Szykaj wg 1 - Numer olerty/     Dodaj BPodgląd      Specyfikacja wniosku     Lp Kod Zakre     1 01.0010.120.11 Budźz                                                                                     | dok, akt.<br> Popravy  🕑 Personel wydzie<br>s świadczeń<br>et powierzony opiekt koordyno                                                                                                    | elony F5 Kopiui / Rei.                 | spraw.   🎸 R<br>Oferov | iej,zatve 🕒 Shif<br>wana liczba Cene<br>0 | F6 Eksport Anu<br>a jednstk. Wartoś<br>0,00 | iluj P9 Dr<br>6 Zapotrze<br>0,00            | ukuj Grupy po<br>b. NFZ Nrmie<br>0.15000                   | ozycji Generacja<br>njsca Miejsce<br>123426 PORADN | a pliku cyfro               | F7<br>owego<br>Kod<br>ZA PI | 7.  |
| Szykaj wg 1 - Numerotetty/<br>Dodaj BPodgląd C<br>Specyfikacja wniosku<br>Lp Kod Zakre<br>1 01.001012011 Budar                                                                                           | dok, akt.<br>Popraw Personel wydzie<br>s świadczeń<br>st powierzony opiekt koordyno                                                                                                    | V FS Kopiul V Rej.                     | spraw. 🖉 R<br>Oferov   | iej zatw 🕒 Shf<br>wana liczba Cene<br>O   | 76 Eksport Anu<br>a jednstk. Wartoś<br>0,00 | iluj DF9 Dr<br>ić Zapotrze<br>0,00          | ukuj Grupy po<br>b. NFZ Nrmie<br>0 15000                   | ozycji Generacja<br>njsca Miejsce<br>123426 PORADN | a pliku cyfro               | F7<br>wego<br>Kod<br>ZA PI  | 7.9 |
| Szykaj wg 1 - Numer oferty/<br>Dodaj Podplad 2<br>Specyfikacia wriosku<br>Lp Kod Zakre<br>1 01 0010 12011 Bodad                                                                                          | dok, akt.<br> Popraw                                                                                                    | V F5 Kopiu / V Rej.                    | spraw.   🤣 R<br>Oferov | iej,załw 🗈 Shf<br>wana liczba Cen.<br>O   | F6 Eksport Anu<br>a jednstk. Wattoś<br>0.00 | iluj DF9 Dr<br>ić Zapotrze<br>0,00          | ukuj Grupy po<br>b. NFZ Nrmie<br>0 15000                   | ozycji Generacja<br>jsca Miejsce<br>23426 PORADN   | a pliku cyfro               | F7<br>owego<br>Kod<br>ZA PI | 7-S |
| Saykai wg 1 - Numer oferly/<br>C Dodai    Podglad    Specyfikacja writotku  <br>Lp Kod Zakre<br>1 01.0010.120.11 Budde                                                                                   | dok, akt.<br>Popraw G Personel wydzie<br>s świadczeń<br>N powierzony opieki k.ordyno                                                                                                    | elony F5 Kopiu & Rej.                  | spraw. ) 🤣 R<br>Oferow | vana liczba. Cen.<br>0                    | 6 Eksport Anu<br>a jednstk. Wartoś<br>0,00  | ılui   ➡ F9 Dr<br>ić Zapotrze<br>0,00       | ukuj Grupy po<br>b. NFZ Nrmie<br>0 15000                   | uzycji Generacja<br>vjsca Miejsce<br>223425 POBADN | a pliku cyfrc               | F7<br>wwego<br>Kod<br>ZA PI | 7-S |
| Szykaj wg 1 - Numer oferfy/<br>D Dodai    P Podglad    P Specyfikacia wniosku  <br>Lp Kod Zakre<br>1 01:0010.120.11 Bodge                                                                                | dok, akł.<br>Popraw   <b>C' Personel wydzi</b><br>s świadczeń<br>I powieżony opiek i koordymo                                                                                                    | elony F5 Kopiu / 2 Rej.                | spraw.   💋 R<br>Oferov | iej zatv 🗈 Shf<br>wana liczba Cen<br>0    | 6 Eksport Anu<br>a jednstk. Wartoś<br>0,00  | ılui J ➡ F9 Dr<br>ić Zapotrze<br>0,00       | ukuj Grupy po<br>b. NFZ Nrmis<br>0 15000                   | azycji Generacja<br>vjsca Miejsce<br>23425 POBADN  | a pliku cyfro<br>IIA LEKARJ | F7<br>wwego<br>Kad<br>ZA PI | 7-S |
| Szykaj wg 1 - Numer ofersy/<br>C Dodaj @Podpjad @<br>Specyfikacja wniosku  <br>Lp Kod Zakre<br>1 01:0010.120.11 Budad                                                                                    | dok, akt.<br>Popraw CPersonel wyddia<br>is świadczeń<br>ti powietcony opiek i koordwo                                                                                                    | v<br>elony F5 Kopixi∫ √ Reij<br>wvanej | spraw.   🖉 R<br>Dterov | vanaliczba Cen.<br>0                      | 76 Eksport Anu<br>a jednstk. Wartoś<br>0,00 | ilui De F9 Dr                               | ukuj Grupy po<br>b. NFZ Nrmie<br>0 15000                   | ozycji Generacja<br>vjsca Miejsce<br>22425 PORADN  | a pliku cyfrc               | F7<br>wego<br>Kod<br>ZA PI  | 7-S |
| Szykaj wg 1 - Numer ofetty/<br>Dodai @Podglad @<br>Specyfikacja wniosku<br>Lp Kod Zakte<br>1 01 0010.120.11 Buda                                                                                         | dok, akt<br>Popraw <b>" Personel wyddi</b><br>e świadczeń<br>A powierzany opieki k cordyno                                                                                                    | elony F5 Kopiul & Rei                  | spraw V R              | vanaliczba Cen.<br>0                      | F6 Eksport Anu<br>a jednetk. Wartoś<br>0,00 | ilui EF9 Dr<br>ić Zapotrze<br>0,00          | ukuj Grupy po<br>b. NFZ Nr mie<br>0 15000<br>2EM: 0,002ł   | ozycji Generacja<br>vjsca Miejsce<br>23425 PORADN  | a pliku cyfrc               | F7<br>wego<br>Kod<br>ZA PI  | 7-S |
| Saykaj wg 1 - Numer oferly/<br>Dodaj @Podplad @<br>Specyfikacja wriosku  <br>Lp Kod Zakre<br>1 01.0010.120.11 Budze<br>Miejsce wykonania.<br>Zakres świadczeri:                                          | dok, ak.<br>Popraw G Personel wydzi<br>s świadczeń<br>s powierzony spielu koordyno                                                                                                    | elony F5 Kopiu 🖉 Rej.<br>www.nej       | spraw V R              | iej zetv 🗈 Shif<br>wana liczba Cenu<br>0  | F6 Eksport Anu                              | ilui 📄 🖶 FS Dr<br>ić Zepotrze<br>000<br>RA2 | ukui Grupy po<br>b. NFZ Nr mie<br>0 15000<br>2EM: 0,002ł   | isca Miejsce<br>23425 PORADN                       | la pliku cyfro              | F7<br>wwego<br>Kod<br>ZA PI | 7-S |
| Szykai wg 1 - Numer ofety/<br>D Dodai 10 Podgład 22<br>Specyfikacja wniosku 1<br>Lp Kod Zakre<br>1 01 0010 120 11 Bodat<br>Miejsce wykonania:<br>Zakres świadczeń:                                       | dok, akt.<br>Poptwy C Personel wyddia<br>is świadczeń<br>N powieczony opiek i koordyno                                                                                                    | v F5 Kopiaj / Reij                     | opraw. ) 🥜 R<br>Oferov | iej zatw 🗈 Shfi                           | =6 Eksport Anu                              | ituj PS Dr<br>6 Zapotrze<br>0.00            | ukui Grupy po<br>b. NFZ Nr mie<br>0 15000<br>2EM: 0,002ł   | jica Mejsce<br>28426 FORADN                        | a pliku cyfro               | F7<br>wego<br>Kod<br>ZA PI  | 7-S |
| Szykaj wg 1 - Numer ofersy<br>Dodaj @Podplad 22<br>Specyfikacja viniosku<br>Lp Kod Zakre<br>1 01:0010.120.11 Bude<br>Miejsce wykonania<br>Zakres Kwadczeri:<br>Szubjaj wg 1 - Lp<br>Micz Doda kwadczeri: | dok, akt.<br>Popraw CP Personel wyddia<br>s świadczeń<br>st powierzony opiek i koordyno<br>w opieka i koordyno<br>w opieka i | v F5 Kopiuj v Rej                      | Spraw & R              | iej zatw 🕞 Shi<br>wana liczba Cen<br>0    | 6 Eksport Anu                               | الله الله الله الله الله الله الله الله     | ukuj Grupy po<br>6. NFZ Nr mie<br>0. 15000<br>22 M: 0.002ł | jipca Miejsce<br>22425 FORADN                      | a pliku cyfrc               | F7<br>wego<br>Kod<br>ZA PI  | 7-S |

Po zatwierdzeniu podświetli nam się opcja "ShF6 Eksport", należy dokonać eksportu, który wygeneruje się plik ofertowy z rozszerzeniem '.xml'. Następnie należy wejść w "Generacje pliku cyfrowego"

| ferta Info | ormacje Narz                 | rędzia                                               |                       |                     |                         |              |      |          |                     |            |
|------------|------------------------------|------------------------------------------------------|-----------------------|---------------------|-------------------------|--------------|------|----------|---------------------|------------|
|            | 🕌 Lista dokum                | nentów świadczeniodawa                               | y do przekazania      | wraz z ofertą/wr    | nioskiem                |              |      | o x      |                     | ZASTO      |
| 00.1112    |                              | Zkożonia                                             |                       |                     |                         |              |      |          |                     |            |
| Status     | 00.000                       | 21020180                                             | <u> </u>              |                     |                         |              |      |          | 11.2706             |            |
| ZdlP       | Uterta/wniosek:              |                                                      |                       |                     |                         |              |      |          | 1113/06             |            |
|            | l Isternetiy                 |                                                      |                       |                     |                         |              |      | _        |                     |            |
| -          | Nazwa kateg                  | joni<br>i-i- del.eźciek e                            |                       |                     |                         |              |      |          |                     |            |
| -          | Uswiadczenie<br>Uswiadczenie | e o wpisie do wrasciwych ił<br>                      | ejestrow              |                     |                         |              |      |          |                     |            |
| -          | Začujadanov                  | is a warmen DECON                                    |                       |                     |                         |              |      | _        |                     |            |
| -          | Dekumentuk                   | ie o numerze ne doni<br>Ieroioanenia OC (polica, pro | maan afwindanani      |                     |                         |              |      | _        |                     |            |
| -          | Kopia umouru                 | i a podujikonajuga                                   | intesa, usivilauczeni | 5)                  |                         |              |      | _        |                     |            |
|            | 0 świadczenie                | e o wukonuwaniu umowu sa                             | modzielnie            |                     |                         |              |      |          |                     |            |
|            | Oświadczenia                 | a o objeciu opjeka świadcz                           | eniobiorców zadekla   | rowanuch do leka    | rzu POZ (transport san  | itamu w POZ1 |      | - 1      |                     |            |
| -          | Pełnomocnic                  | two do składania oświadc:                            | reń woli w imieniu w  | nioskujaceno        | nay i ole (nanoport dan | iony ni ozy  |      |          |                     |            |
|            | Inne dokume                  | ntv lub oświadczenia                                 |                       |                     |                         |              |      | _        |                     |            |
|            | Oświadczenie                 | e o zapoznaniu sie z waruni                          | kami                  |                     |                         |              |      |          |                     |            |
|            | Oświadczenie                 | e o posiadaniu wybranych o                           | lokumentów przez N    | IFZ                 |                         |              |      | _        |                     |            |
| zukai wo   | Informacja o :               | szkołach, z którymi zawarto                          | porozumienie o ws     | oółpracy i charakte | erystyce populacji uczr | niów         |      |          | -                   | -<br>F7.Sa |
| Such Light | Kopie porozu                 | mień wykazanych w załąca                             | niku nr 7, potwierda  | one za zgodność :   | z oryginałem            |              |      |          |                     | 11.32      |
| Dodaj      |                              |                                                      |                       |                     |                         |              |      |          | ieracja pliku cyfro | wego       |
| e cufik a  | świadczenie o w              | pisie do właściwych rejestr                          | ów, § 47. 1 pkt 1     |                     |                         |              |      |          |                     |            |
| Jeceynika  |                              | 6. 76 KZ                                             |                       |                     |                         |              |      |          |                     |            |
| p Kod      |                              |                                                      |                       |                     |                         |              |      |          | isce                | Kod gr     |
| 1 01.0     | Wubrane                      |                                                      |                       |                     |                         |              |      |          | HADNIA LEKARZ       | A PI       |
| F          | Nazwa dokume                 | entu                                                 |                       | Wersia              | Onis                    |              |      | P. Dodai |                     |            |
| 5          |                              |                                                      |                       |                     | 0,00                    |              |      |          |                     |            |
| Ľ.         | -                            |                                                      |                       |                     |                         |              |      | 👘 Usuń   |                     |            |
|            |                              |                                                      |                       |                     |                         |              |      |          |                     |            |
|            |                              |                                                      |                       |                     |                         |              |      |          |                     |            |
| -          | —                            |                                                      |                       |                     |                         |              |      |          |                     |            |
| toto a set |                              |                                                      |                       |                     |                         |              | -    |          |                     |            |
| nelsce w   |                              |                                                      |                       |                     |                         |              | - OF | 💙 Anadai |                     |            |
| nelsce w   |                              |                                                      |                       |                     |                         |              | - OK | 👗 Anaiaj |                     |            |

c.

W "Oferta/wniosek" należy wskazać wcześniej wygenerowany plik ofertowy z rozszerzeniem '.xml', a następnie po dodaniu dokumentów i kliknięciu przycisku "OK" wygeneruje się plik '.zip', należy go przekazać na SZOI w zakładce Oferty -> Oferty/wnioski o umowę na świadczenia(funkcja jest aktywna, gdy w zakładce Administrator/Zarządzanie operatorami konkretny operator SZOI posiada aktywne uprawnienie "18. Oferty/wnioski o umowę").

Wersja 1.0 stan na dzień: 19.06.2024